SD72 PARENT PORTAL APP

TEAMS AND

This only needs to be done at the beginning to set up the @parents link.

## **INSTALL OUTGOING WEBHOOK** Open class team.

Click on '...' beside team name -> "Manage Team"

Click on "Apps" from file menu across the top.

Scroll down to bottom of apps ->

"Create outgoing webhook."

Create an outgoing webhook | Upload a custom app

Parents

Name \*

Callback URL \*

https://www.sd72.bc.ca/Teams/Outgoing

Description \*

Parent Communication

## Name: Parents

URL: https://www.sd72.bc.ca/Teams/Outgoing

**Description:** Parent Communication

Create (button bottom left) Close (next window)